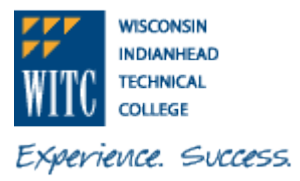

# How to View your eBill Information

1. Sign In to MyWITC at <u>www.witc.edu/mywitc</u> using your Student ID and Password

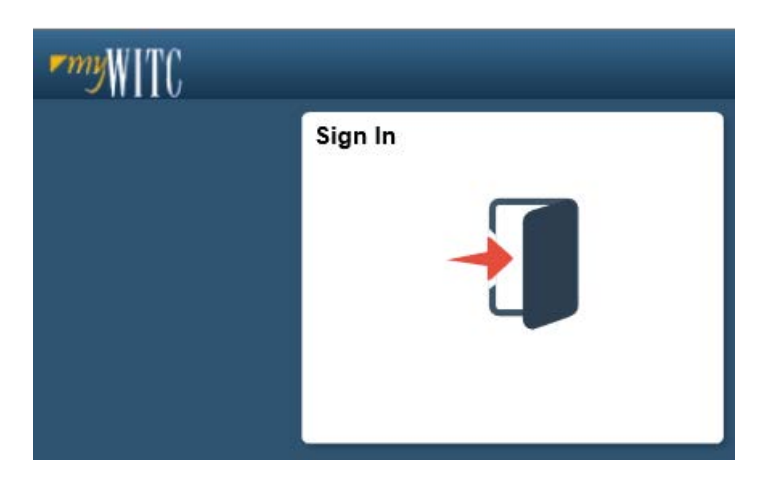

2. The **Student Homepage** will display, click on the **eAccount Management** tile or the **Student Center** tile and in the **Finances** section, click on **eAccount Management**.

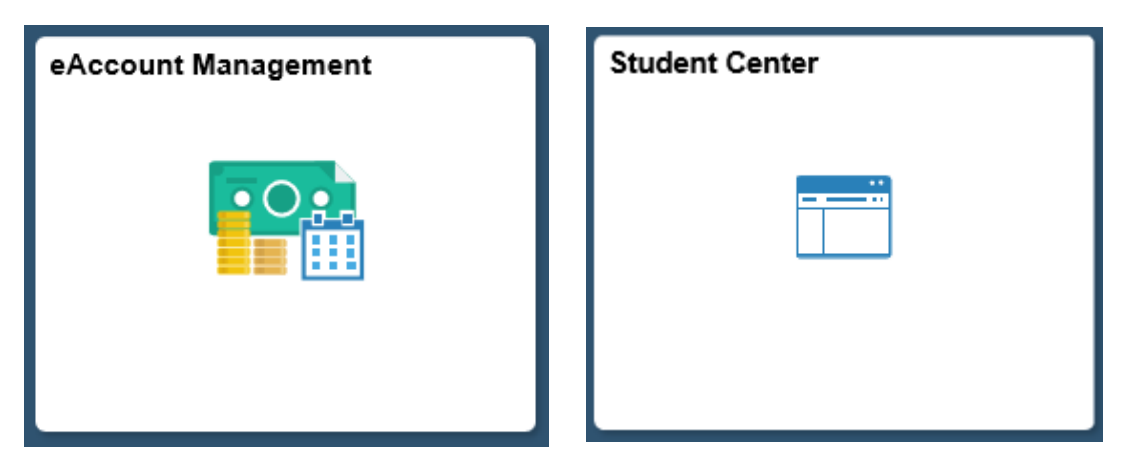

3. Student Center Finances section, eAccount Management link:

| ▼ Finances          |                  |
|---------------------|------------------|
| My Account          | Make a Payment 🕨 |
| Account Inquiry     |                  |
| eAccount Management |                  |

You will be redirected to WITC's eAccount Management secure website (make sure the pop-up blocker is turned off on your computers internet settings)

4. Log into WITC eAccount Management (use your same Student ID and Password as MyWITC)

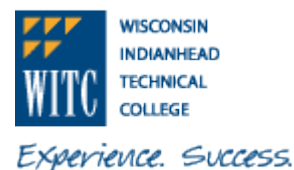

## How to View your eBill Information

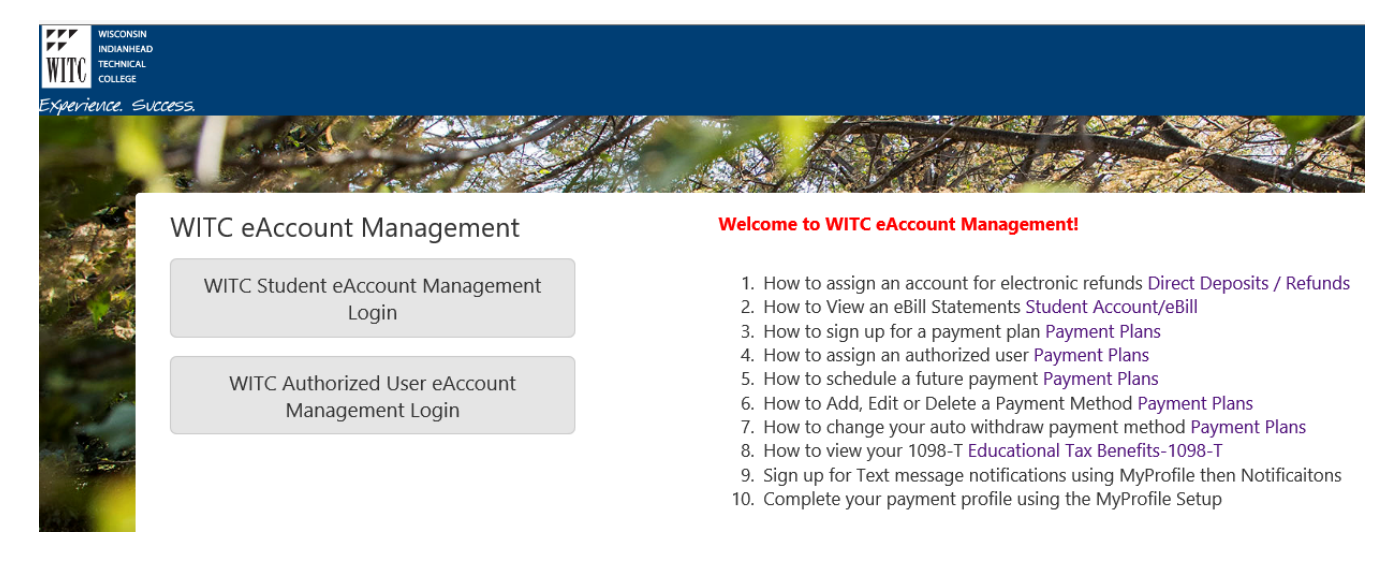

5. Once logged in you will see options on the Home page to manage all of your WITC eAccount information. Click on **View** in the **Statements** section.

| NUMERO NAMERO                                                                                                    |                                                                |                        | Logged in an       |
|----------------------------------------------------------------------------------------------------|----------------------------------------------------------------|------------------------|--------------------|
| Synovience Success<br>My Account Make Payment Payment I                                                                                                    | Plans Refunds Heip                                             |                        |                    |
| Announcement                                                                                                    | Student Account                                                | ID:                    | My Profile Setup   |
| eAccount Management has a new look!                                                                                                    | Balance                                                        | \$1,952.85             | Authorized Users   |
| In order to simplify student (and parent)<br>interactions, eAccount Management now                                                                                                    | Payment Plans                                                  |                        |                    |
| comes with a friendly, modern user<br>interface.                                                                                                    | Summer 2017 Term 1174 Pay Plan<br>Charges Not Included in Plan | \$151.45<br>\$1.801.40 | Electronic Refunds |
| NEW HOME PAGE LAYOUT The Home<br>Page has a new, wider 3-column layout to<br>better emphasize important information.                                                                                                    | Make Payment View Activity Enroll in Payment Plan              |                        | Notifications      |
| REORGANIZED MENUS To pull related<br>actions together.                                                                                                    | Statements                                                     |                        |                    |
| ON-SCREEN VERBIAGE Has been edited to<br>improve clarity.                                                                                                    | Your latest eBill Statement<br>Statement (6/12/17) - \$302.90  | View                   |                    |
| MY PROFILE SETUP Menu encourages<br>students to complete the most important<br>steps for account set up:<br>1. Creating authorized users<br>2. Completing payment profile<br>3. Assigning an account for electronic<br>refunds<br>4. Viewing eBill Statements<br>5. Text message notifications |                                                                |                        |                    |

 Another optional navigation to view your eBill Statement is to click My Account and select Statements

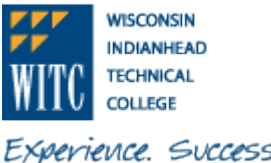

#### How to View your eBill Information

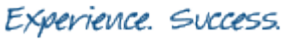

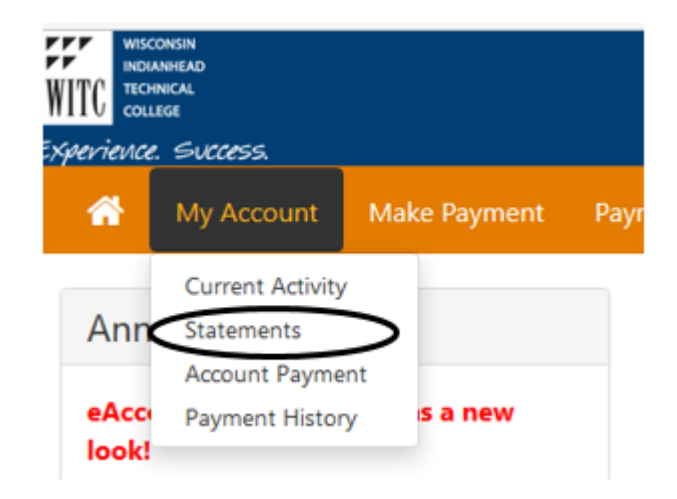

6. Under Most Recent Billing Statement, click on View to view the most current statement. Make sure your pop-up blocker is disabled.

| Account Description<br>Student Account Statement |                  | 5tatement Date<br>6/12/17 | Statement Amount<br>\$302.90 | Current Balance<br>\$1,952.85 | Action View   F |
|--------------------------------------------------|------------------|---------------------------|------------------------------|-------------------------------|-----------------|
| Student Account Statement                        |                  | 6/12/17                   | \$302.90                     | \$1,952.85                    | View   F        |
| Account Activity Sin                             | ce Last Statemer | nt                        |                              |                               |                 |
| Click a column header to sort                    | the entries.     |                           |                              |                               |                 |
| Click a column header to sort<br>Description     | the entries.     | Code                      | c                            | Date                          | Amount (\$)     |

7. If the most current statement is not the one you would like to view, select the statement you would like to view from the drop-down and click on View. Make sure your pop-up blocker is disabled.

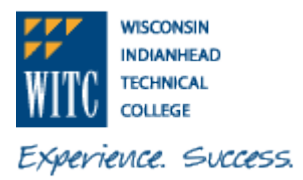

## How to View your eBill Information

### Statements

Please make sure your browser's pop-up blocker is disabled before you view a statement.

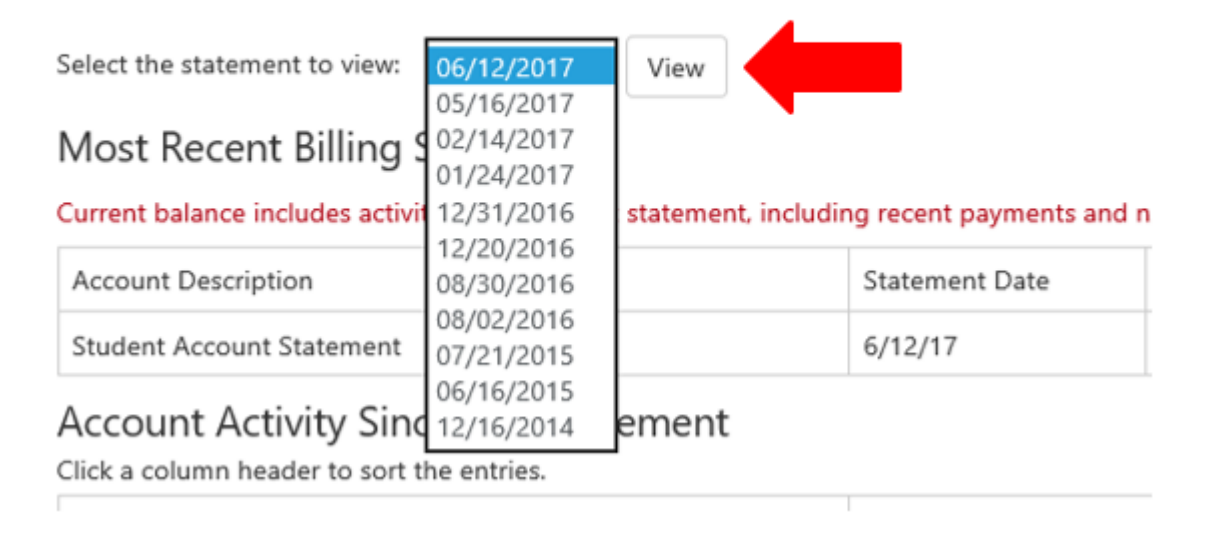

8. The student billing statement for the date selected will open up in another window